BUND DEUTSCHER

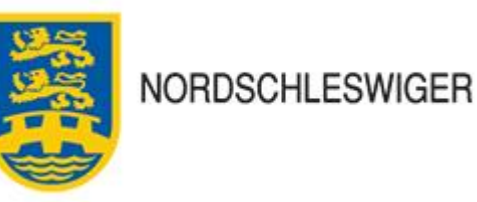

## Anleitung Foreninglet – Abrufen digitaler Mitgliedskarte

- 1. Öffne deinen Appstore (Apple) oder Playbutik (Samsung, Huawei usw.).
- 2. Gib in die Suchzeile Foreninglet ein .
- 3. Wähle die App aus und klicke auf herunterladen/speichern.
- 4. Sobald die App *Foreninglet* auf deinem Handy ist, dann öffne sie.
- 5. Drücke auf "glemt kodeord".
- 6. Dort gibst du erneut deine E-Mail Adresse ein und drückst auf "send email".
- 7. Nach 2-3 Min. bekommst du eine Email mit einem Code/Passwort, den du in der App zum Anmelden nutzen kannst. Wenn du keine Mail erhalten hast, dann gucke gerne in deinem Spamfilter.
- 8. Gib in der App erneut die E-Mail Adresse ein und in das Feld "kodeord" den Code, der in der E-Mail steht.
- 9. Jetzt hat sich deine Startseite in der App geöffnet. Drücke auf "medlemskort", um deinen persönlichen Mitgliedsausweis zu öffnen.
- Wenn alle Schritte geklappt haben, aber du nicht deine Mitgliedskarte aufrufen kannst oder anderen Probleme mit der App hast, dann kontaktiere bitte den Vorsitzenden deines Vereins oder Thore Naujeck 41191690 oder <u>Naujeck@bdn.dk</u>

Solltest du das Passwort/Code vergessen haben, kannst du immer wieder auf "glemt kodeord" drücken und du bekommst ein neues Passwort zugeschickt.